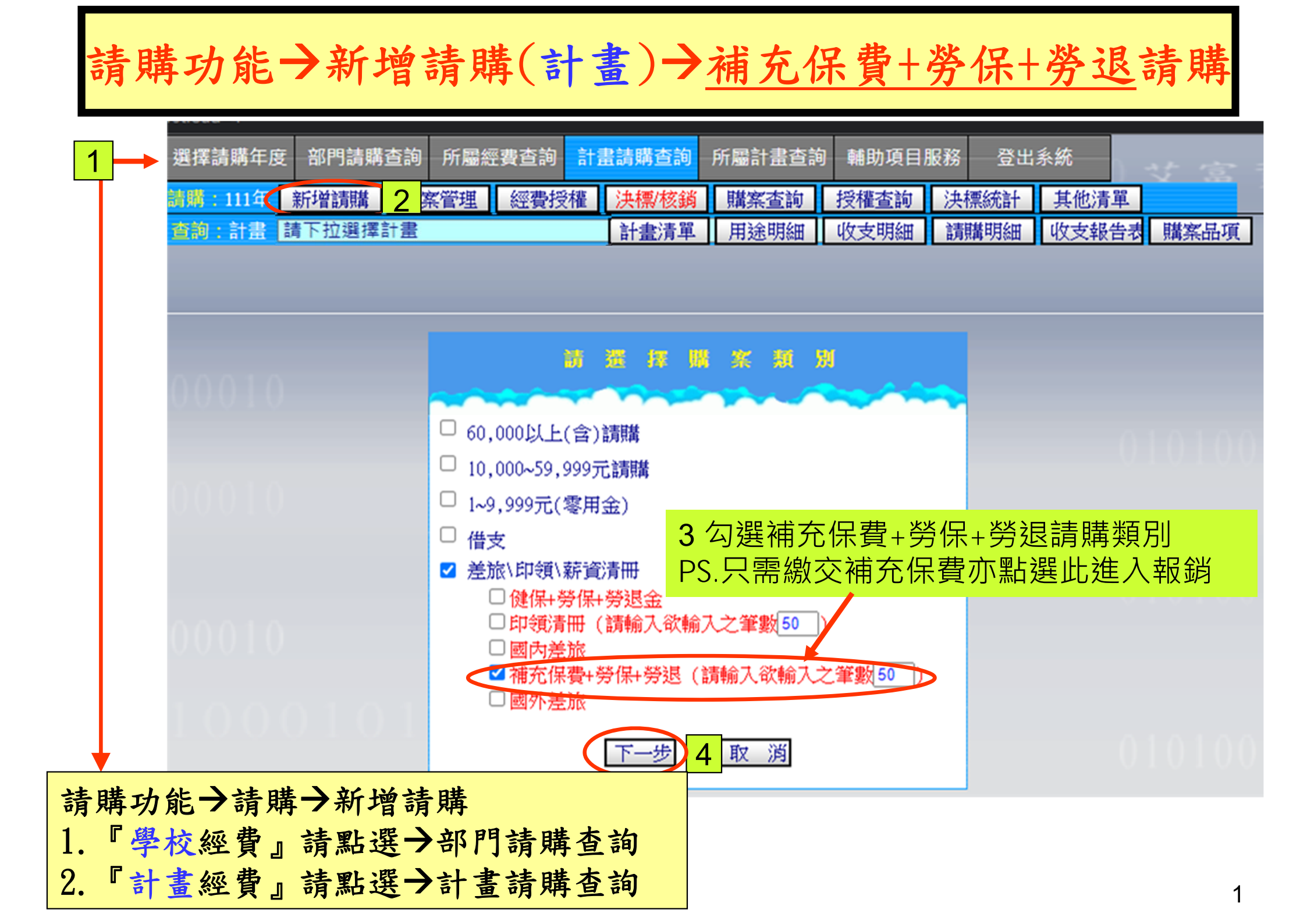

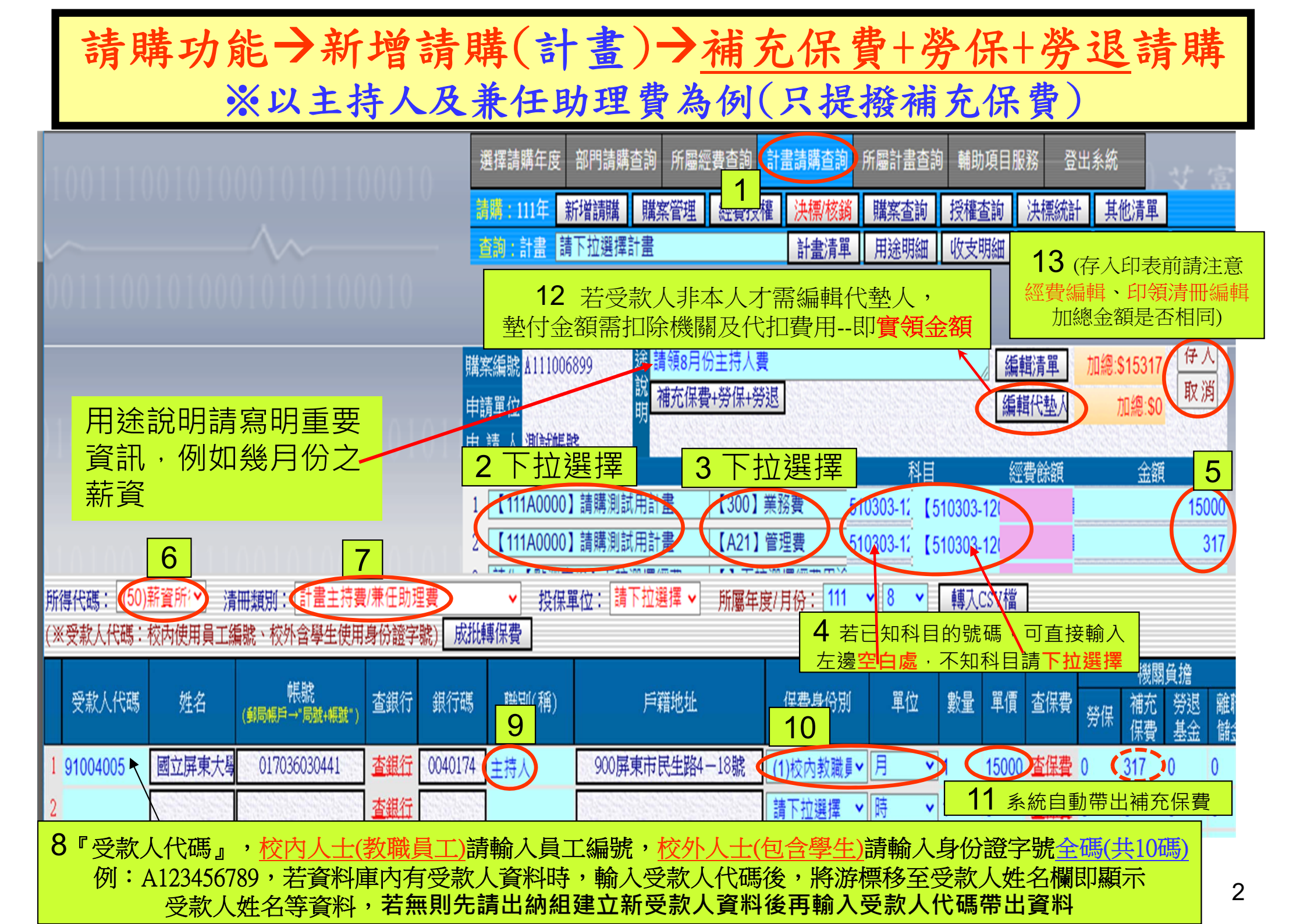

!

諸將列印格式改爲【橫式】,設定方法:【檔案】→【設定列印格式】→【方向】 →【選擇橫印】

確定

## 請購功能→新增請購(計畫) 只提撥補充保費(以主持人費為例)列印表單

列印表單前請先設定『<u>横印</u>』

## 

## 國立屏東大學計畫主持費/兼任助理費印領清冊

X

## 主計室預控編號: A111006899

|                                  |        |                                                                                                    |                    |                         |              |     |              | 金額            |    |   |              |         |              |                                         |              |              |          |                 |                      |                                                                                 |    |  |
|----------------------------------|--------|----------------------------------------------------------------------------------------------------|--------------------|-------------------------|--------------|-----|--------------|---------------|----|---|--------------|---------|--------------|-----------------------------------------|--------------|--------------|----------|-----------------|----------------------|---------------------------------------------------------------------------------|----|--|
| · 透す                             | 登编號    | 預算科目                                                                                                    |                    |                         |              |     | <b>Ja</b> 20 | +<br>第        | 볋  | Ŧ | ផ            | +       | 元            |                                         | 用途說明         |              |          |                 | 保費身份別代碼:<br>1-校內教職員工 |                                                                                 |    |  |
|                                  |        | 【111A0000:請購測試用計量】<br>【510303-1204 兼職人員酬金-300 業務費】15,000<br>【111A0000:請購測試用計量】<br>【510303-1204 兼職人員酬金-A21 管理費】317 |                    |                         |              |     |              | \$            | 1  | 5 | 3            | 1       | 7            | 請領8月份主持人費<br>計畫起訖期間:111/08/01至111/12/31 |              |              |          |                 |                      | 2-权外人士<br>3-兼任教師(巴加保)<br>4-兼任教師(永加保)<br>5-學生(無專職工作)<br>6-學生(有專職工作)<br>9-將陳身份免缴者 |    |  |
| 所得格式:50薪資所得 申請日期:111 年 08 月 29 日 |        |                                                                                                    |                    |                         |              |     |              |               |    |   |              |         |              |                                         | 98           |              |          |                 |                      |                                                                                 |    |  |
| 贼稱                               | 姓名     | 保身<br>份別                                                                                                    | 員工編號(內)<br>身份證號(外) | 銀行碼/帳號(郵<br>局=局+帳)      | 户象           | 她站  |              |               | 單位 | 촰 | 數量           |         | ł            | 總價                                      | 機關負擔<br>補充保費 | 個人負擔<br>補充保費 | 代扣<br>税額 | <b>實領</b><br>金額 |                      | 說明                                                                              | 簽章 |  |
|                                  | 國立屏東大學 | 1                                                                                                    | 91004005           | 0040174<br>017036030441 | 900屏東市開<br>號 | 民生的 | 路4 - 18      |               | 月  | 1 | 1            | 5,000.0 |              | 15,000                                  | 317          | 0            | 0 15,00  |                 | ,000                 |                                                                                 |    |  |
|                                  |        |                                                                                                    |                    |                         |              |     |              |               |    |   |              |         |              |                                         |              |              |          |                 |                      |                                                                                 |    |  |
|                                  |        |                                                                                                    |                    |                         |              |     |              | $ \downarrow$ |    |   | $\downarrow$ |         | $\downarrow$ |                                         |              |              |          |                 | $ \downarrow$        |                                                                                 |    |  |
|                                  |        |                                                                                                    |                    |                         |              |     |              | $\dashv$      |    |   | $\downarrow$ |         | $\downarrow$ |                                         |              |              |          | <u> </u>        | $\downarrow$         |                                                                                 |    |  |
|                                  |        |                                                                                                    |                    |                         |              |     |              | $\dashv$      |    |   | +            |         | +            |                                         |              |              |          | <u> </u>        | $\downarrow$         |                                                                                 |    |  |
|                                  |        |                                                                                                    |                    |                         |              |     |              |               |    |   |              |         |              |                                         |              |              |          |                 |                      |                                                                                 |    |  |
| ,                                | 小計     |                                                                                                    |                    |                         |              |     |              |               |    |   | \$15,000     | \$317   | \$0          | \$0                                     | \$15,0       | 000          |          |                 |                      |                                                                                 |    |  |
| 總 計 新台幣壹萬伍仟參佰壹拾柒元整(\$15,317)     |        |                                                                                                    |                    |                         |              |     |              |               |    |   |              |         |              |                                         |              |              |          |                 |                      |                                                                                 |    |  |
|                                  | 經辨人    | 計畫主持人/單位主管                                                                                                    |                    |                         |              | 人事室 |              |               |    |   |              |         | 出            | 納組                                      |              | 主計室          |          |                 | 校長(或二層決行)            |                                                                                 |    |  |
|                                  |        |                                                                                                    |                    |                         |              |     |              |               |    |   |              |         |              |                                         |              |              |          |                 |                      |                                                                                 |    |  |